If you need this document in an alternate format for accessibility purposes (e.g. Braille, large print, audio, etc.), please contact Michael McLeod at michael.mcleod@ung.edu or 678-717-2232

## How to Review/Approve Job Opening

- 1. Log into OneUSG (Employee Self Service)
- 2. There should be a notification in the bell on the top right hand corner.

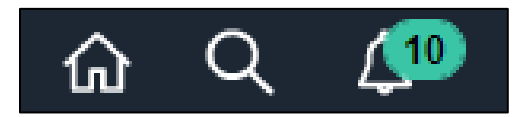

3. Click on the bell and the notification link for the job opening you would like to approve. This will take you to the approval page for the job opening.

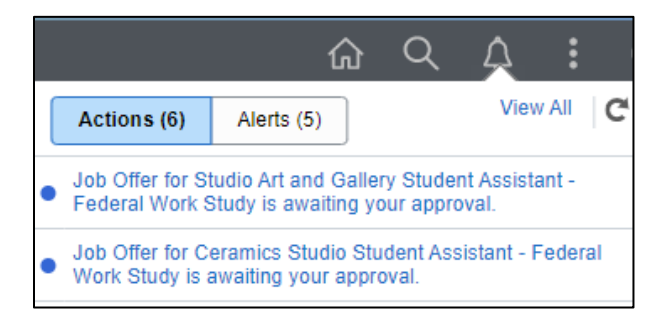

4. Click on "View Job Opening" on bottom left.

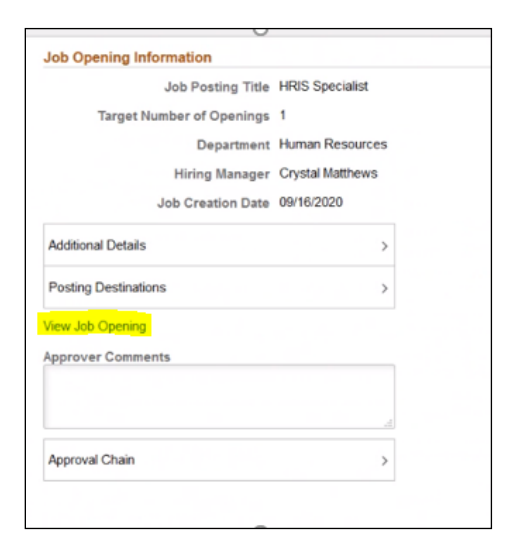

5. Scroll through and review the position information that comes up on the Details tab (to include: department number, campus location, salary information).

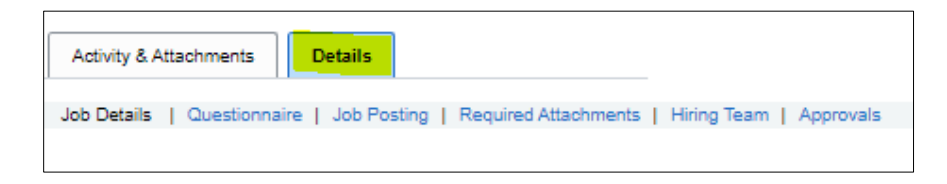

## 6. Click on Job Posting.

| Manage Job Opening |                                                                                                    |                                                                                                    |
|--------------------|----------------------------------------------------------------------------------------------------|----------------------------------------------------------------------------------------------------|
|                    | Save   乔Recruiting Home   Openings   옥 Create New   팽Clone   주Add Note   플Pri                                                                 | nt Job Opening                                                                                                    |
| )                  | Job Opening ID 220132<br>Job Posting Title HRIS Specialist<br>Job Code 647X02 (HRIS Specialist)<br>Position Number 10044597 (HRIS Specialist) | Status 006 Pending Approval<br>Business Unit 53000 (University of North Georgia)<br>Department 4011000 (Human Resources) |
|                    | Activity & Attachments Details                                                                                                    |                                                                                                    |
|                    | Job Details   Questionnaire   Job Posting   Required Attachments   Hiring Team   Approvals                                                    |                                                                                                    |

7. Click on the job posting title to review job summary, duties, and qualifications.

| b Postings ⑦    |                       |   |  |  |
|-----------------|-----------------------|---|--|--|
| Postings        | Primary Posting Title |   |  |  |
| HRIS Specialist | 2                     | Î |  |  |
|                 |                       |   |  |  |

8. Click on Activity & Attachments tab to review budget information.

| Notes                  |
|------------------------|
| Subject                |
| Budget Amount \$49,000 |

9. After reviewing the details and job posting, click back on the "Details" tab and then "Approvals". Click Approve. *If you have questions regarding any of the information, please reach out to* <u>hremployment@ung.edu</u> before approving.

| Activity & Attachments Details                                                                                                    |  |  |  |  |
|----------------------------------------------------------------------------------------------------|--|--|--|--|
| Job Details   Questionnaire   Job Posting   Required Attachments   Hiring Team   Approvals                                                                                                    |  |  |  |  |
| Approvals<br>IOB Opening Approval Chain                                                                                                    |  |  |  |  |
| Job Opening:Pending                                                                                                    |  |  |  |  |
| JOB Opening Approval Chain                                                                                                    |  |  |  |  |
| Skipped Skipped |  |  |  |  |
| Comments                                                                                                    |  |  |  |  |
| Approve                                                                                                    |  |  |  |  |